ACCESS ADVANCE DIRECTIVE FORMS AT ematai.org/netivot

ematai

ימתי

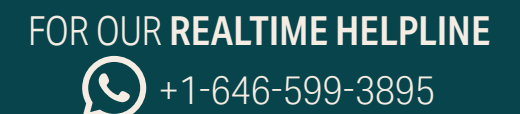

NAVIGATE AGING AND END-OF-LIFE WITH JEWISH WISDOM & HALACHA

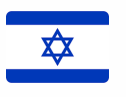

## **FILING** THE CONTINUOUS MEDICAL POWER OF ATTORNEY FORM D WITH THE **APOTROPOS / GUARDIAN GENERAL**

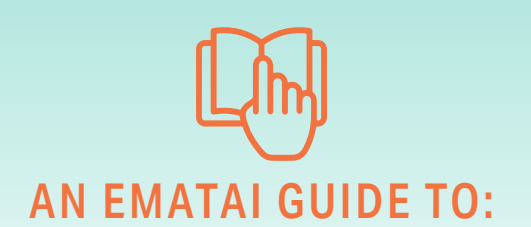

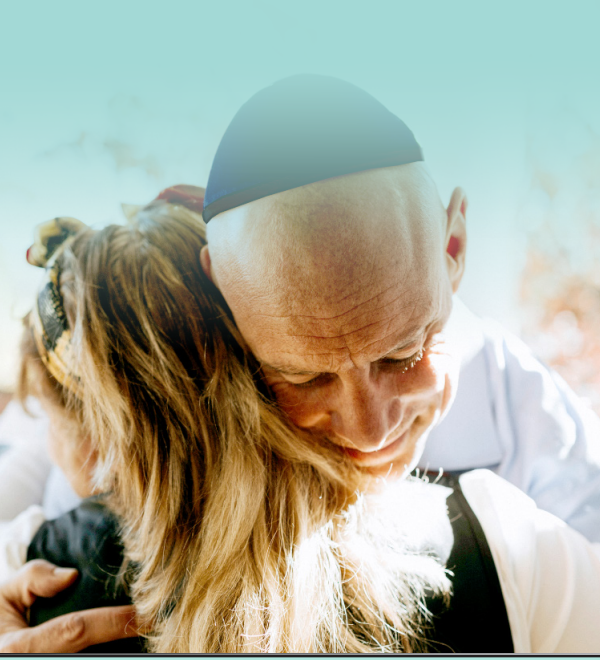

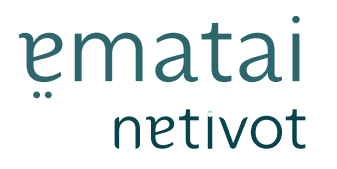

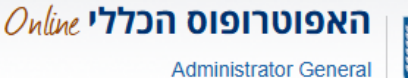

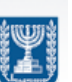

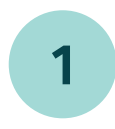

Go to the website of the Guardian General (the Apotropus) at https://legal-capacity.justice.gov.il/ which opens and gives you three options to choose from.

Select the center image of the profile within a circle.

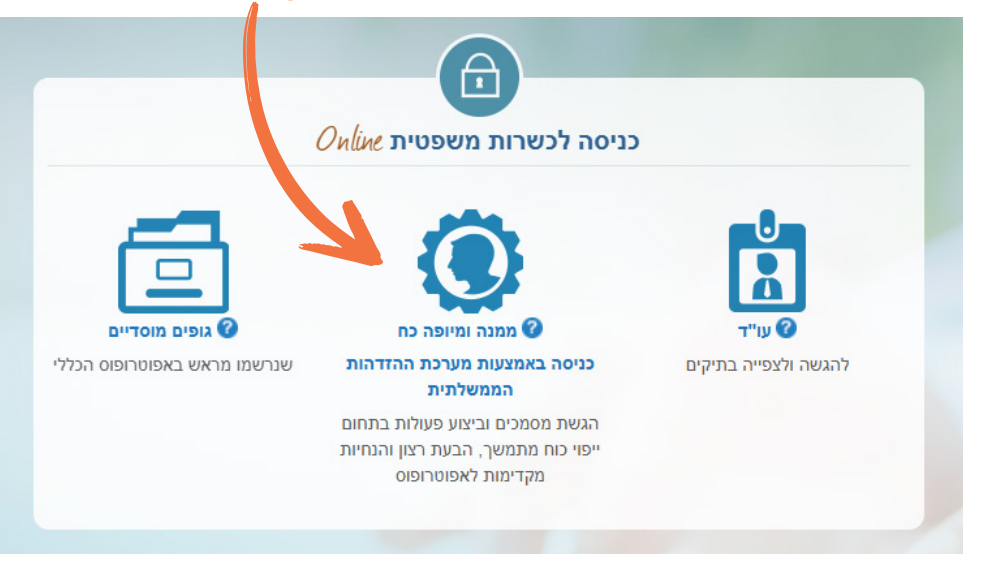

2

You will then be asked to log into the government identification system.

If you have already registered with the government identification system in the past, skip ahead to number 9.

If you have never registered on the government identification website before, you must select the **button on the left side** of the page to register before you will be able to upload your power of attorney document.

|                                                           | הזדהות וכניסה לשירות מבוקש |                        |                               |                    |  |
|-----------------------------------------------------------|----------------------------|------------------------|-------------------------------|--------------------|--|
|                                                           |                            | נה                     | כניסה עם סיסנ                 | 8                  |  |
|                                                           |                            | יקורת)                 | <b>פסרות</b> (כולל ספרת ב<br> | מספר זהות בן 9<br> |  |
| ר סיסמה עדיין?<br>הלהזדהות הלאומית                        | <b>אין לן</b><br>הרשמה     |                        |                               | סיסמה              |  |
| לך לצרוך שירותים<br>תיים רבים ומגוונים<br>זצעים דיגיטליים | תסייע<br>ממשל<br>באנ       |                        |                               | שכחתי סיסמה        |  |
| להרשמה                                                    |                            |                        | כניסה                         | 0                  |  |
|                                                           |                            | זות                    | דרכים נוספות להזדר            | r                  |  |
|                                                           |                            | תעודת זהות<br>ביומטרית | רטיס חכם                      | אפליקציית<br>סואסס |  |
|                                                           |                            |                        |                               |                    |  |

HOW TO FILE YOUR POA (FORM D) WITH THE GUARDIAN GENERAL

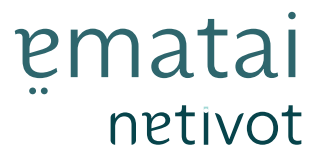

Online האפוטרופוס הכללי Administrator General

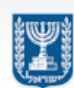

3

To register with the government identification website select להרשמה on the left side of the page. You will then see two options for how you want to register. The first option is to use two forms of identification to register and the second is to use your biometric Israeli ID (you must have a biometric card reader to select that option).

|   | הזדהות וכניסה לשירות מבוקש                                                                                                    |
|---|----------------------------------------------------------------------------------------------------|
|   | Current of contract of contract of con |
| 4 | Select <b>הרשמה עם 2 אמצאי זיהוי</b> to use two forms of identification.                                                                                                    |
|   | באיזו דרך בוח לך להרשם?<br>המבוקש ולשירותים נוספים מבלי לצאת מהבית<br>שמירה על פרטיות המידע שלך נמצאת בראש<br>סדר העדיפויות שלנו. אפשרויית הרשמה אלו הן<br>המאובטרות ביותר                                                                                                    |
|   | ארשמה עם תעודת זהות ביומטרית הרשמה נבר? כניסה לשירות ביומטרית הרשמה שביומטרית הרשמה כבר? כניסה לשירות ביומטרית הרשמה הרשמה הרשמה הרשמה הרשמה הרשמה הרשמה הרשמה הרשמה הרשמה הרשמה הרשמה הרשמה הרשמה הרשמה הרשמה הרשמה הרשמה הרשמה הרשמה הרשמה הרשמה הרשמה הרשמה הרשמה הרשמה הרשמה הרשמה הרשמה הרשמה הרשמה הרשמה הרשמה הרשמה הרשמה הרשמה הרשמה הרשמה הרשמה הרשמה הרשמה הרשמ                                                                                                    |
| 5 | You will then be asked to enter your first name and last name (as they appear on your Israeli ID card) and your ID number (also known as your teudat zehut number).                                                                                                    |
|   | הרשמה להזדהות הלאומית<br>תהליך הרשמה חד פעמי יאפשר לך גישה לשירותי ממשלה וגופים ציבוריים, שדורשים זיהוי אישי                                                                                                    |
|   | פרטים אישיים פרטים אישיים כווים אישיים פרטים אישיים פרטים אישיים פרטים אישיים פרטים אישיים פרטים אישיים פרטים איד כה פרטים איד כה פרטים איד כ<br>פרטים פרטים איד כה פרטים איד כה פרטים איד כה פרטים איד כה פרטים איד כה פרטים איד כה פרטים איד כה פרטים איד כה פרטים איד כה פרטים איד כה פרטים איד כה פרטים איד כה פרטים איד כה פרטים איד כה פרטים איד כה פרטים איד כה פרטים איד כה פרטים איד כה פרטים                                                                                                    |
|   | שם פרטי (כמו שמופיע בתעודת הזהות)<br>First Name                                                                                                    |
|   | שם משפחה (כמו שמופיע בתעודת הזהות)<br>Last Name                                                                                                    |

Israeli ID number -

HOW TO FILE YOUR POA (FORM D) WITH THE GUARDIAN GENERAL

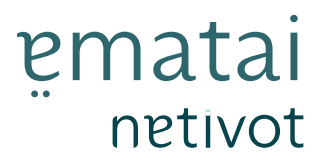

6

Online האפוטרופוס הכללי Administrator General

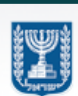

Scroll further down the page where you will see options for how you want to identify yourself. The options are: using the phone number that you registered for your health plan with, 2 personal questions that you previously chose on a different government site, your credit card information (you will not be charged any money), your Israeli passport information, or information from your new immigrant card (also known as your Teudat Oleh).

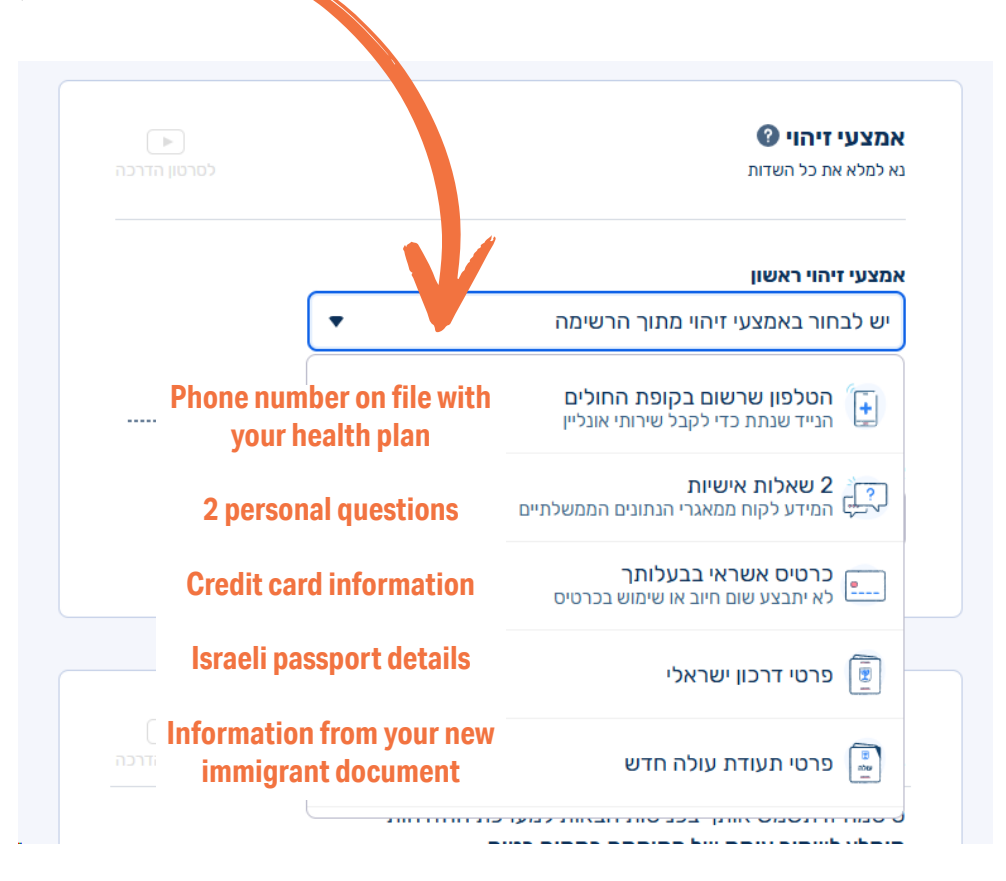

Once you select your first choice, you will then need to select your second choice, from the same options (as shown above).

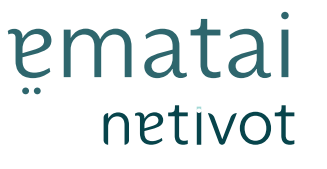

Online האפוטרופוס הכללי Administrator General

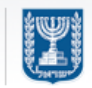

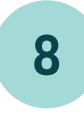

9

5

You then must create a **password and verify it.** This password must be 8-20 characters in English with some capital letters, one number, and at least one special character. Do not use your Israeli ID number and do not repeat a character twice in a row.

| יצירת טיטנ <i>ו</i> ה<br>וא לתלא את כל הושדות                                  |                                                      |
|--------------------------------------------------------------------------------|------------------------------------------------------|
| נא לנולא און כל חשחות<br>סיסמה זו תשמש אותך בכניסו<br>מומלץ לשמור עותק של הסיס | ובאות למערכת ההזדהות<br>ה <b>במקום בטוח</b>          |
| סיסמה 💿 הצגת הסיסמה                                                            | הנחיות ליצירת סיסמה                                  |
| Password                                                                       | הסיסמה צריכה לכלול:                                  |
| . uoononu                                                                      | בין 8 ל- 20 תווים 💿                                  |
|                                                                                | גם אותיות קטנות וגם גדולות, באנגלית בלב<br>(ABC abc) |
| אימות הסיסמה 💿 הצגת הסיסמה                                                     | 💿 💿 ספרה אחת לפחות (0-9)                             |
|                                                                                | גו מיוחד אחד לפחות #@\$ 💿                            |
| <b>Retype password</b>                                                         |                                                      |
| Retype password                                                                | שימו לב                                              |

You then must fill in your email address, your mobile phone number, and select how you want to receive your login code: either via SMS to your mobile phone, or by a phone call. Once you have completed the section, check the box to indicate you have read the terms and conditions. Finally, **click the blue button to go to the next section**.

|                      | לסרטון הדרכה                    | <b>פרטי התקשרות לצורך אימות</b><br>נא למלא את כל השדות         |               |
|----------------------|---------------------------------|----------------------------------------------------------------|---------------|
|                      | ומית, יישלח לך קוד אימות        | בשלב הבא והחל מהכניסות הבאות להזדהות הלאו                      |               |
|                      | אימות דואר אלקטרוני             | כתובת דואר אלקטרוני                                            |               |
|                      |                                 | Email address                                                  |               |
|                      |                                 | קוד אימות יישלח בהמשך תהליך ההרשמה 🕚                           |               |
|                      | אימות מספר טלפון נייד           | מספר טלפון נייד                                                |               |
|                      | •                               | Mobile phone number                                            |               |
|                      |                                 | קוד אימות יישלח בהמשך תהליך ההרשמה 🛈                           |               |
|                      | Receive co                      | de by text or with a phont call                                |               |
|                      | אה קולית                        | איך לשלוח לך את הקוד?<br>כיייייייייייייייייייייייייייייייייייי |               |
|                      | הזדהות הלאומית - סעיף חובה      | Terms & conditions<br>קראתי ואישרתי את תנאי השימוש של מערכת הו | V             |
|                      |                                 | לשלב הבא                                                       |               |
| lavigate Aging and E | nd-of-Life with Jewish Wisdom & | Halacha                                                        | © Ematai 2024 |

HOW TO FILE YOUR POA (FORM D) WITH THE GUARDIAN GENERAL

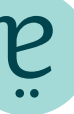

Online האפוטרופוס הכללי Administrator General

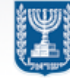

10

ematai

netivot

Enter your Israeli ID number and password and click כניסה to go to the next step. (You can also choose to log in via the MyGovIL application on your phone, a smart card, or with your biometric Israeli ID if you have a biometric card reader at home. **These selections are below the CLICATION** 

|                                                 | כניסה עם סיסמה 🖻                                  |
|-------------------------------------------------|---------------------------------------------------|
|                                                 | מספר זהות בן 9 ספרות (כולל ספרת ביקורת)           |
|                                                 | Israeli ID number                                 |
| אין לך סיסמה עדיין?                             | סיסמה                                             |
| הרשמה להזדהות הלאומית<br>תסייע לך לצרוך שירותים | Password 🔤                                        |
| ממשלתיים רבים ומגוונים<br>באמצעים דיגיטליים     | שכחתי סיסמה                                       |
|                                                 | כניסה 🔍                                           |
| להרשמה                                          |                                                   |
|                                                 | דרכים נוספות להזדהות                              |
|                                                 |                                                   |
|                                                 | עודת זהות תעודת זהות<br>מועסס כרטיס חכם ביומטניית |
|                                                 |                                                   |

You will then receive a login code (either as a SMS text or via phone call depending on your previously chosen preference) that you will need to enter into the box on the screen and then click כניסה.

| הזדהות וכניסה לשירות מבוקש                                                                    |        |
|-----------------------------------------------------------------------------------------------|--------|
|                                                                                               | - חזרה |
| שלחנו קוד אימות לטלפון הנייד שלך                                                              |        |
| רגע לפני הכניסה למערכת, יש להזין את הקוד החד פעמי<br>ששלחנו למספר טלפון xxxxxxxxxxxxxxxx      |        |
| קוד אימות<br>Login code                                                                       |        |
| קוד האימות תקף ל- 6 דקות<br>לא קיבלת את הקוד? אפשר לשלוח לך אותו בדואר אלקטרוני<br>בעוד 20:22 |        |
| כניסה 🛛 🕅                                                                                     |        |
|                                                                                               |        |
|                                                                                               |        |

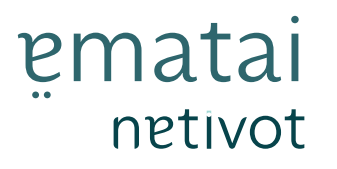

Online האפוטרופוס הכללי Administrator General

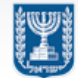

12 You will then see a screen listing all of the power of attorney documents that you have previously uploaded. You may also see someone else's document if you are listed as the power of attorney for them. At the bottom of the screen click the **icon that shows a document to upload your new document.** 

| ביצוע פעולות בתי                                                                    | ן קיים                                                                                                    |                                                                  |
|-------------------------------------------------------------------------------------|----------------------------------------------------------------------------------------------------|------------------------------------------------------------------|
| להעלאת מסמך בתיק<br>לאישור הפקדה על יד<br>לצפייה והדפסה של נ<br>לעדכון פרטים אישיים | קיים יש ללחוץ על הסימן 🚹<br>ממנה או עורך המסמך יש ללחוץ על<br>סמך ייפוי הכוח המתמשך שהוגש יש י<br>וביצוע פעולות בתיק (לרבות הגשת ב | הסימן ∑<br>לחוץ על הסימן よ<br>ןשה לכניסה לתוקף) יש ללחוץ על הסימ |
| מספר תיק                                                                            | סוג תיק                                                                                                    | סטטוס                                                            |
|                                                                                     | ייפוי כוח מתמשך                                                                                                    | הפקדה אושרה                                                      |
|                                                                                     | ייפוי כוח מתמשך                                                                                                    | הפקדה אושרה                                                      |
|                                                                                     | יפוי כח רפואי                                                                                                    | הפקדה אושרה                                                      |
|                                                                                     | יפוי כח רפואי                                                                                                    | הפקדה אושרה                                                      |
| 1 - 4 מתוך 4 פרי                                                                    | ים                                                                                                    |                                                                  |
| הפקדת ייפוי כוח                                                                     | פואי                                                                                                    |                                                                  |
| Ľ                                                                                   | פוי כוח רפואי                                                                                                    | Click here to upload a<br>new power of attorney                  |

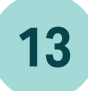

You will then see a page that explains the rules for uploading the power of attorney document to the Guardian General (אפוטרופוס.)

- a. Upload the entire document as one file and not as individual pages.
- b. Verify that all of the pages of your document have been scanned properly.
- c. Verify that the document has not been scanned upside down so that the top of the pages can be stamped.
- d. Confirm that the document has been signed in all the appropriate places.
- e. Once you have begun the upload process, make sure the entire document is uploaded.
- f. The maximum file size is 10MB and the document must be uploaded as a PDF.

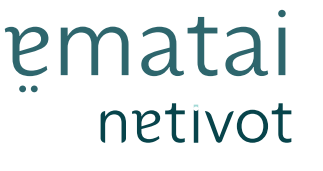

## Online האפוטרופוס הכללי

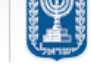

Administrator General

|    |                         |                                                                      |                                                                 | ת ייפוי כוח רפואי<br>סלכו                                              | הפקד  |
|----|-------------------------|----------------------------------------------------------------------|-----------------------------------------------------------------|------------------------------------------------------------------------|-------|
| 14 |                         | ך להעלות כקובץ במסך זה. יש לקרוא את ההנחיות בעיון טרם העלאת הקובץ.   | כות הנחיות באשר למסמכים אותם עלי                                | ז עב:<br>זר האפוטרופוס הכללי כתונ                                      | באו   |
|    |                         |                                                                      | 1                                                               | זיות להעלאת מסמך/יב                                                    | הנו 🕡 |
|    |                         | ת כולם כקובץ אחד עם ייפוי הכוח (אין אפשרות להעלות מספר קבצים בנפרד). | ן להעלות מספר מסמכים, יש לסרוק או                               | • ככל שהגך נדרש/מעוניי                                                 |       |
|    |                         |                                                                      | וסמך נסרקו.                                                     | <ul> <li>שים לב כי כל עמודי המ</li> </ul>                              |       |
|    |                         | המיועד לכך – יש לוודא לאחר הסריקה כי דפי המסמך לא נסרקו הפוך.        | פוס הכללי תופיע בראש העמוד במקום                                | <ul> <li>כדי שחותמת האפוטרוא</li> </ul>                                |       |
|    |                         | ר מלעום                                                              | רכי דפי המסמך לא נסרקו הפוך.<br>מתמו על במסמב ושכל תאבובו בתתומ | <ul> <li>יש לוודא לאחר הסריקו</li> <li>נא לוודא ואכל בעדדוס</li> </ul> |       |
|    |                         |                                                                      |                                                                 | י מרחור סטר חברי מ                                                     |       |
|    |                         |                                                                      | ם תהליב העלאת הצבופה                                            | גי אור ווקובך.<br>• יש להמתיו עד שמסתיי                                |       |
|    |                         |                                                                      | שניתו להעלות הוא 10MB                                           | <ul> <li>גודל הקובץ המקסימלי</li> </ul>                                |       |
|    |                         |                                                                      | וג PDF בלבד                                                     | <ul> <li>ניתן להעלות קבצים מס</li> </ul>                               |       |
| (  | c. Submit<br>חזרה שליחה | ומסמךי b. Upload פוסאיי                                              | •                                                               | נ מסמך<br>מחוז* <u>בחירה</u><br>בחירה<br>ירושלים                       | העלאת |
|    |                         |                                                                      | a. Region                                                       | תל אביב<br>חיפה                                                        |       |
|    |                         |                                                                      |                                                                 | באר שבע                                                                |       |
| [  | a. On the bottom        | of the page you will need to sele                                    | ct what <b>region</b>                                           | you live in:                                                           |       |
|    | שלים) Jerusalem         | ויפה), Tel Aviv (תל אביב), Haifa (ירו                                | n), or Be'er Sheva                                              | a (באר שבע).                                                           | . /   |
|    | b. Click on the pap     | perclip to <b>upload</b> your document                               | •                                                               |                                                                        |       |

c. Once it has been uploaded, click שליחה to submit the document. You will then see a popup with a check mark indicating the document has been uploaded successfully.